# 广东省乡村工匠专业人才管理系统 操作手册---审核人员

二O二二年八月

## 1. 用户登录

审核用户打开登录界面,登录界面如下图:

| 欢迎登录    |          |  |
|---------|----------|--|
| ▲ 账号    | 8 8      |  |
| 用户名不能为空 |          |  |
| ▲ 密码    | <b>1</b> |  |
| 验证码     | AGHY     |  |
| □ 记住密码  |          |  |

### 2. 首页

登录首页展示待提交、已审核、已退回、待提交等数据汇总,点击相应的汇 总数,可以进入对应的操作模块。

| R 11 |           |            |        |           |   |          |
|------|-----------|------------|--------|-----------|---|----------|
| E    | inim<br>1 | 21418<br>0 | 0      | 1340<br>0 | 6 | 100<br>0 |
|      | 1         | -          | Cine . |           |   |          |
|      |           |            |        |           |   |          |
|      |           |            |        | Т         |   |          |

## 3. 工匠审核

各级审核机构对工匠申请单进行审核操作,包括待审核、已通过、已退回、 待提交数据。

| • BX  |                   | 912-F2    | A)     | owenes - | aire - |  |
|-------|-------------------|-----------|--------|----------|--------|--|
| ·王臣相称 | <u>主部(1)</u> 将审核( | 1) 已通过(0) | 已通回(0) | 待提交(0)   |        |  |
|       | REEM              | 中语        | 影中驾驶 姓 | 8        | A4659  |  |
|       | 广东首韶关市民江区         | 助理        | 92 \$P | 88       | 44     |  |
|       | 共1条 ( 1           | 34 C      |        |          |        |  |

点击"待审核",查看需要审核的工匠申请单。点击"审核",进入审核界

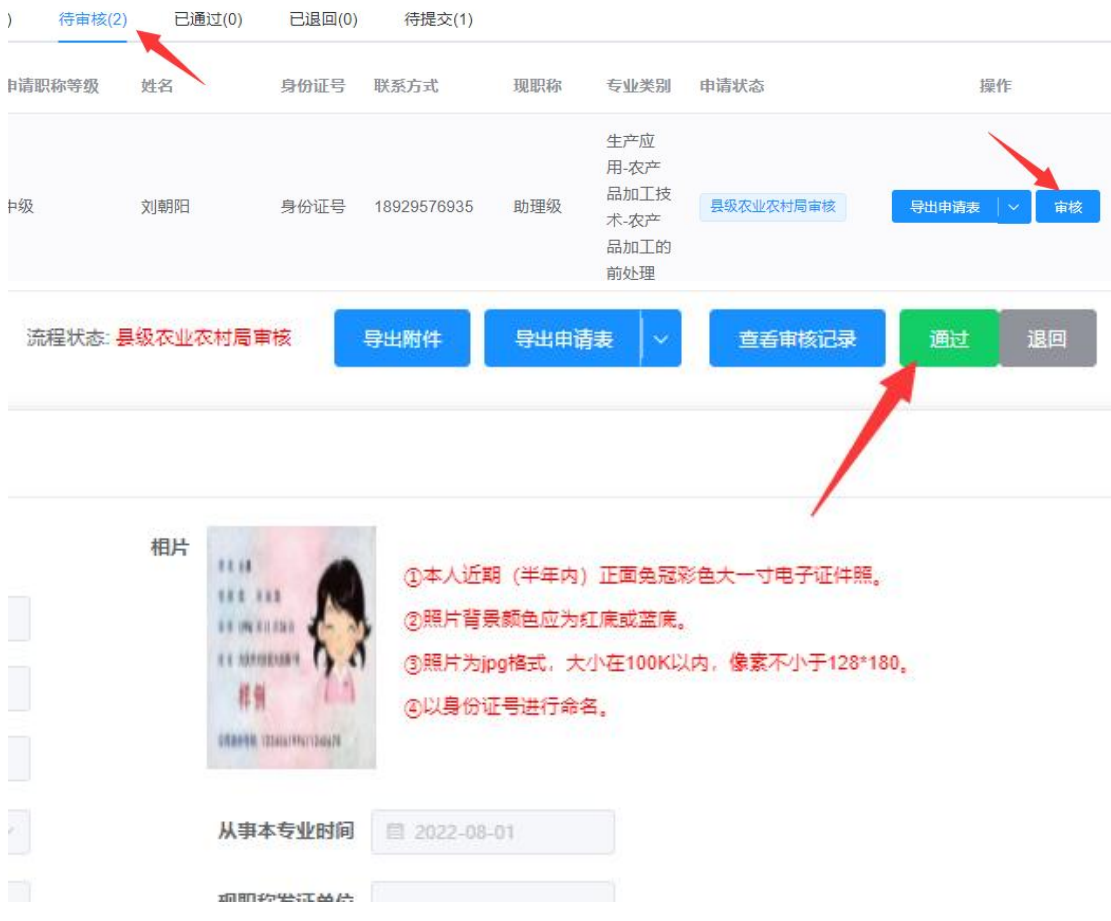

通过:对应符合要求的申请单,可以点击"通过",进入下级的审核单位。

| 通过审核                               | ×   |
|------------------------------------|-----|
| 材料提交完整,同意申请<br>审核通过                |     |
| 材料提交完整, 同意申请                       |     |
| 提交到:● 地市农业农村局审核 ○ 区县评委会审核 ○ 县人社局审核 | li) |
|                                    | 确定  |

注意: 高级、中级以下委托评审时候, 审核单位可以根据情况选择提交到不同的 下一级评审单位。

#### 广东省乡村工匠职称评审系统流程图

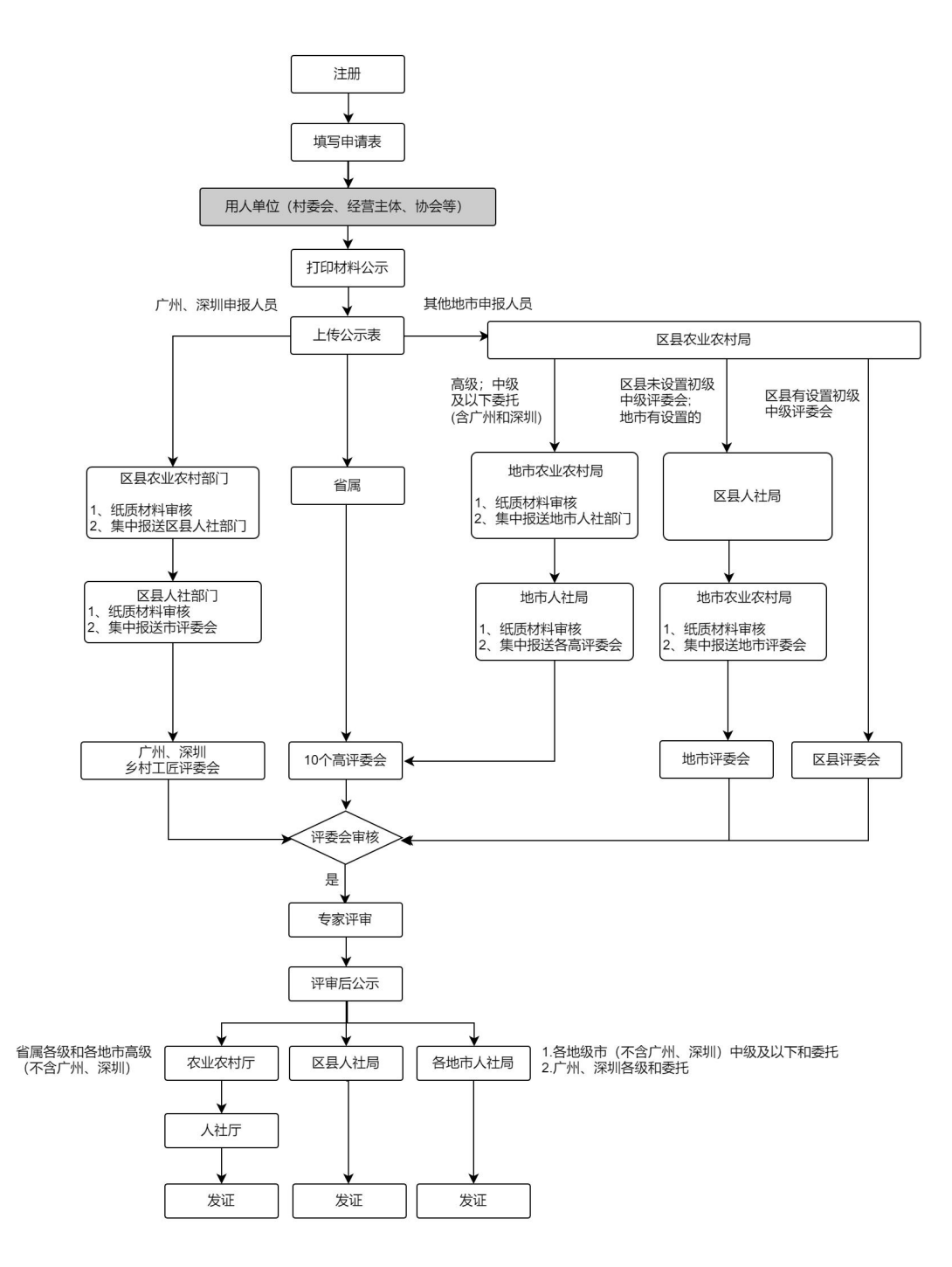

退回:把不符合要求的申请单退回到上一级或者用户。

| 导出申请表 🔷 🗸 | 查看审核记录 | 通过 | 退回   | > |
|-----------|--------|----|------|---|
|           |        | 退回 | 回到用户 |   |
|           | /      | 退回 | 回上一级 |   |

**佐证附件下载:**点击基础信息表右上角的"导出附件",既可以导出所有佐证附件。

| ● 申请表单 × |    |                      |
|----------|----|----------------------|
| 基本信息     |    | 流程状态: 提交申报书(退回) 导出附件 |
| * 姓名     | 黎明 | *性别 0 男 )女           |
| * 政治面貌   | 党员 |                      |
| * 出生年月   |    |                      |

**申请表导出:**点击基础信息表右上角的"导出附件",既可以导出包含申报评审 (表一)、申报评审(表二)、申报评审(表三)、申报评审(表四)、申报评 审(表五)五个申请表内容的 PDF 文件。

|         |     | 流程状态:提交申报书 | 导出附件                                               | 导出申请表 🔷 🗸                                        |
|---------|-----|------------|----------------------------------------------------|--------------------------------------------------|
| *性别 🧿 男 | 0 女 | 相片<br>+    | ①本人近期(半年内<br>②照片背景颜色应为<br>③照片为jpg格式,力<br>④以身份证号进行命 | 9)正面兔冠彩色大一寸电,<br>9红底或蓝底。<br>大小在100K以内,像素不小<br>络。 |

**查看审核记录:**点击基础信息表右上角的"查看审核记录",可以查看审核过程和状态。

| 3       | 流程状态: <mark>提交申</mark> | 明代书 导出                                              | 射件 导出申                                | 青表 🗸 🗸                                       | 查看审核记录                             |
|---------|------------------------|-----------------------------------------------------|---------------------------------------|----------------------------------------------|------------------------------------|
| *性别 • 男 | 3 〇女                   | 相片<br>****<br>*****<br>************<br>************ | ③<br>①本人近期<br>②照片背景<br>③照片为加<br>④以身份证 | 月(半年内)正面<br>5颜色应为红底或<br>og格式,大小在1<br>E号进行命名。 | ī免冠彩色大一寸电子证<br>2蓝度。<br>00K以内,像素不小于 |

## 4.个人中心

### 4.1.修改密码

|       |               | 北区县农业局  |
|-------|---------------|---------|
|       |               | 布局设置    |
|       |               | 个人中心    |
| 请求和时  | 创建日期          | 退出登录    |
| Oms   | 2022-08-24 20 | 0:08:29 |
| 106ms | 2022-08-24 20 | 0:00:38 |

用户可在此修改密码,输入旧密码和新密码,点击"确认"。

| 派司已來      |                 |            |  |
|-----------|-----------------|------------|--|
| 状态        | 意见              | 日期         |  |
| 提交申报书(退回) | 材料欠缺,请补充材料后重新提交 | 2022-08-24 |  |
| 是交申报书     |                 | 2022-08-24 |  |
|           |                 |            |  |
|           |                 |            |  |
| 程图        |                 |            |  |

| 修改密码   | ×     |
|--------|-------|
| *旧密码   |       |
| * 新密码  |       |
| * 确认密码 |       |
|        |       |
|        | 取消 确认 |

### 4.2.退出登录

点击"退出登录",退出登录状态。

|      | 教明、                 |
|------|---------------------|
|      | 布局设置                |
|      | 个人中心                |
| 请求耗时 | 退出登录                |
| 1ms  | 2022-08-4 19:41:14  |
| Ims  | 2022-08-24 19:38:55 |
| 83ms | 2022-08-24 19:29:05 |